初次设置请仔细阅读安装指南,并按相应步骤进行配置。如需更换网络环境或账号,可修改相应配置。每次配置修改 后必须保存、重启方可生效。更多使用方法,请前往我司官方网站(www.flyingvoice.cn)下载相应产品的用户手册。

# 1 检验包装

#### 请检查您购买的产品是否包含下面组成部件,若缺少请与您的经销商联系。

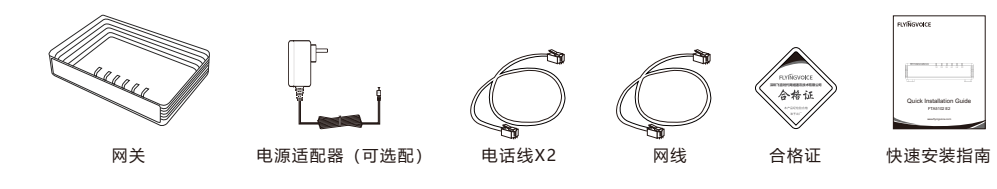

.....

## 2 开机

第1步 将电源设备插入适配器的DC(12V/1A)电源插孔,确定正常通电并启动设备。

- 第2步 将以太网电缆连接到设备背面的WAN接口,并将以太网电缆的另一端连接到可用的网络,如交换机或者路由器。
- 第3步 通过LAN口登陆设备的配置页面配置FXS参数。

第4步 使用电话线将设备的Phone口连接到模拟话机,账号注册成功即可拨打电话。

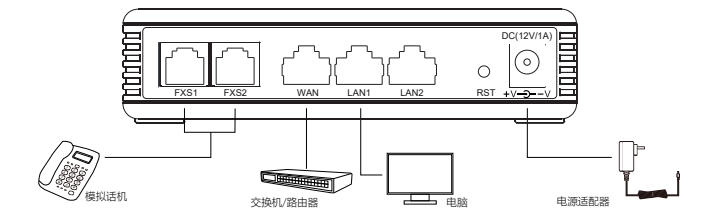

#### 网关开机后可以看到各项业务的LED指示灯状态。

| LED      | 状态   | 说明               | LED   | 状态   | 说明              |
|----------|------|------------------|-------|------|-----------------|
| EV(1/2   | ● 闪烁 | 摘机或处于通话中         | D\W/D | ● 闪烁 | 正在升级固件          |
| 1 / 21/2 | ● 常亮 | 成功注册到软交换机,但无业务流  | F WIN | ● 常亮 | 系统正常上电          |
|          | ● 熄灭 | 未注册              |       | 息灭   | 系统未上电           |
| LAN      | ● 闪烁 | 有数据传输            | WAN   | ● 闪烁 | 有数据传输           |
|          | ● 常亮 | 网口已连接,但无数据传输     |       | ● 常亮 | 网络连接成功,物理连接已经建立 |
|          | ● 熄灭 | 系统未上电或者网口未连接网络设备 |       | 息灭   | 网络没有连接或者连接失败    |
|          |      |                  |       |      |                 |

### 3 连接到互联网

#### 3.1 网络连接模式

请确定您的网络接入模式属于哪一种,并记录相关参数。通常网络接入方式有三种:DHCP,静态IP,PPPoE。 DHCP:适配器默认通过DHCP服务器获取网络配置。例如:IP地址、子网掩码、网关和DNS服务器。 静态IP: 若适配器无法通过DHCP服务器获取网络配置,则需要手动配置IP地址、子网掩码、网关、首选DNS 服务器和备选DNS服务器。

\_\_\_\_\_

**PPPoE:** 若适配器使用ADSL调制解调器,则通过PPPoE方式连接到网络。有关用户名及密码的具体信息,请咨 询网络技术服务提供商。

### 3.2访问配置页面

先用网线将设备的LAN端口与电脑连接,电脑设为动态获取IP地址模式。电脑即可从设备获取一个192.168.1.X 的一个地址。打开IE(Internet Explorer 浏览器)或其他浏览器,在地址栏输入http://192.168.1.1就可以登陆 FTA5102 E2的配置界面。

用户名: admin 密码: admin

注: 若设备的WAN口IP与LAN口IP冲突,设备给电脑分配的地址为192.168.2.X,则访问设备的配置界面地址为 http://192.168.2.1。

# 4 注册

在浏览器地址栏输入http://192.168.1.1可登陆设备的SIP Account配置界面。Line Enable选择Enable,输入注 册参数。

\_\_\_\_\_

# 配置信息

- 基本设置 开启▼ 非注册拨打模式 禁止 🗸 账号使能

| 代理和注册   |              |           |      |
|---------|--------------|-----------|------|
| 注册服务器   | 192.168.10.1 | 注册服务器端口   | 5060 |
| 代理服务器   |              | 代理服务器端口   | 5060 |
| 备份代理服务器 |              | 备份代理服务器端口 | 5060 |

| - 用户信息 |     |      |       |
|--------|-----|------|-------|
| 显示名称   | 621 | 注册账户 | 621   |
| 认证名称   | 621 | 密码   | ••••• |

#### SIP 注册参数

| 参数名称    | 描述                        | 参数名称    | 描述                      |  |
|---------|---------------------------|---------|-------------------------|--|
| 账号使能    | 是否启用Line                  | 代理服务器端口 | 代理服务器的服务端口              |  |
| 非注册拨打模式 | 是否启用点对点使能,默认禁止            | 显示名称    | 这个字符在呼叫时将显示在话机<br>液晶显示屏 |  |
| 注册服务器   | SIP服务器的域名或IP              | 注册账户    | SIP服务器提供的电话号码           |  |
| 注册服务器端口 | SIP服务器支持VoIP服务的端口,默认是5060 | 认证名称    | SIP服务器提供的SIP帐户          |  |
| 代理服务器   | 代理服务器IP或域名                | 密码      | SIP服务器提供的SIP密码          |  |

# 尊敬的客户:

以便我们能不断为您提供更好的售后服务。 术支持热线以便能及时解决出现的问题。

# 维修服务:

维修范围:飞音时代旗下所有产品。 注:产品维修时,请把此卡和所购产品一起妥善送(寄)回售后服务部维修。

|                      | 标签:  | 标签:  |           |   |  |
|----------------------|------|------|-----------|---|--|
| 产品型号                 |      |      |           |   |  |
| 制造商:深圳飞音时代网络通讯技术有限公司 |      |      |           |   |  |
| 以下由经销商填写:            |      |      |           |   |  |
| () 销售日期              | 联系电话 |      |           |   |  |
|                      |      |      |           |   |  |
| 地址                   |      |      |           |   |  |
| 以下由客户填写:             |      |      |           |   |  |
|                      |      | 故障描述 | (请务必填写清楚) | : |  |

| 客户姓名 联系电话 | 故障描述(请务必填写清楚): |
|-----------|----------------|
| 地址        |                |
|           |                |

# 飞音时代产品保修条例

感谢您选购飞音时代产品。敬请阅读本条例,以便了解我们所能为您提供的服务,也欢迎您对我们的服务提出建议和意见,

飞音时代承诺"一年保修,终身维护"的售后服务原则,全国联保,为飞音时代产品提供终身技术支持和服务。并提供技

**维修费用:** 自您购买产品之日起, 凡按照产品使用说明书安装使用, 一年内本公司免费维修, 一年后维修只收取维修工 本费;非本公司产品质量原因引起的维修,如使用不当、保管不妥、擅自拆机等原因造成的损坏,公司维修只收取维修工本费。

保修卡